# **CPRS Tips & Tricks**

HOW TO MAKE THE MOST OF THE OG EMR

MARCH 2022

#### Intro

≻CPRS was rolled out in 1997-1999.

 $\succ$  It was revolutionary at that time.

➢ This powerpoint is designed to help you get the most out of a system that is the same age as the *Titanic* and older than *Scrubs*.

> One of the most important lessons about CPRS is that if you are spending more than a few minutes searching for something, STOP and ask someone!

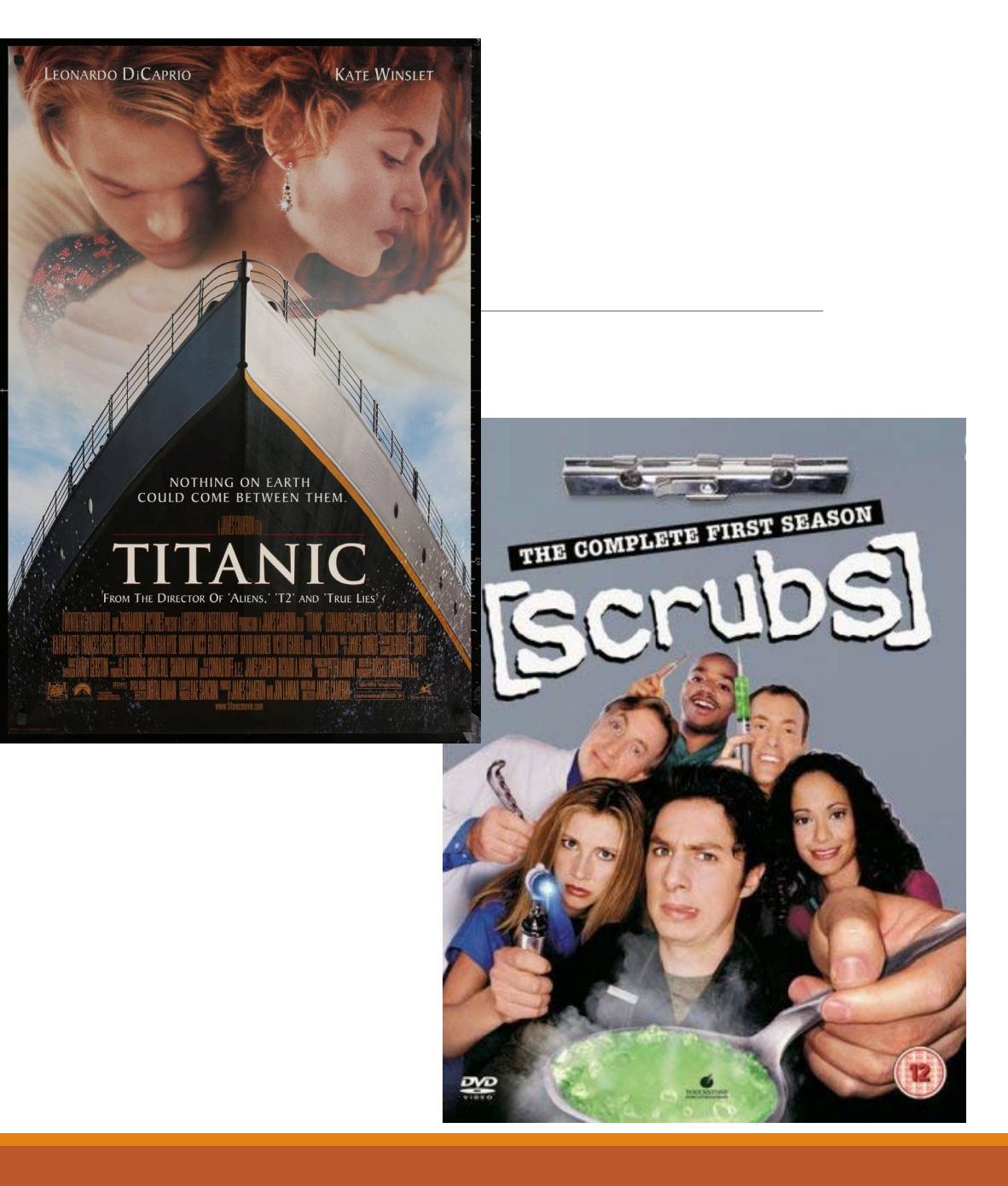

#### Intro

Slides are divided into sections:

1. Basic Set Up

2. Where Do I Find ...?

3. PRIME (& Primary Care) Clinic Tips & Tricks

4. Inpatient Tips & Tricks

>You can complete the "Set Up" slides at home if you have remote access.

>Overall, this powerpoint should take you 30-45 minutes to go through.

# **Basic Set Up**

#### HELPFUL FOR BOTH INPATIENT AND OUTPATIENT CHARTING

#### Custom View

 $\succ$  Choose <u>View</u> from top menu  $\rightarrow$  Custom View

Change "Max Number to Return" whenever you are looking for older notes. Would stick with 250-500 for your default so it doesn't take forever to load.

INPATIENT: Under the section "Where either of," select "Title" then under "Contains" type in "Medicine." This will **bold** all notes that start with Medicine, making it easy for you to find prior Medicine progress notes and attending attestations.

 $\succ$  To save this view, choose <u>View</u>  $\rightarrow$  Save as Default View.

*PRIME/Primary Care Tip:* You can do the same thing but type in "PRIM" to **bold** notes from PRIME or PRIMARY CARE visits.

#### Custom View

>Another option is to group notes by Title.

→ Go to Notes → select <u>View</u> in the top menu → Custom View → Group By → select "Title."

Grouping notes by title helps you find consultant notes faster.

**TAKE NOTE:** Discharge summaries will always show up in their own tab. Select "D/C Summ" from the bottom row of tabs.

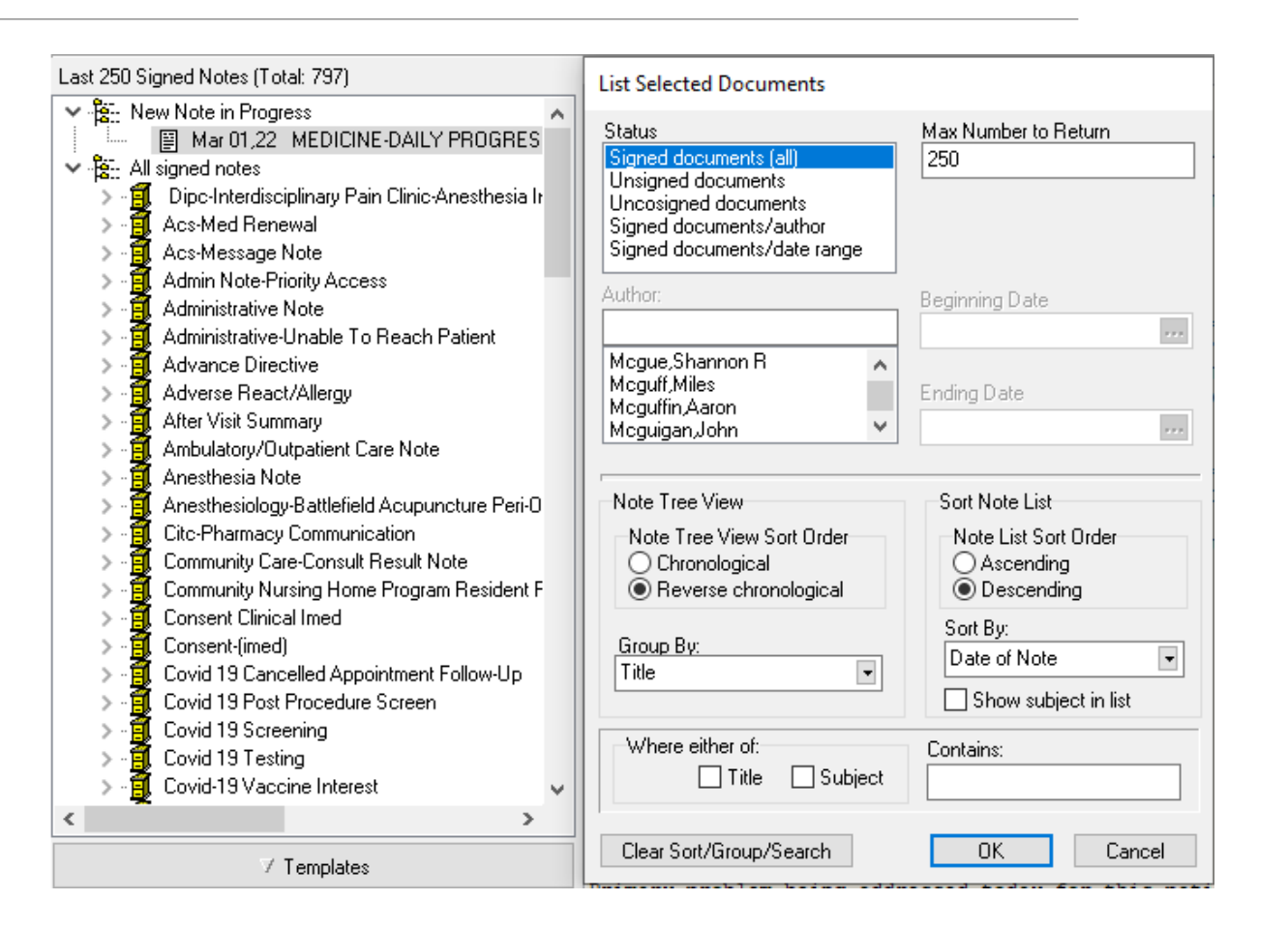

# **Editing Templates**

- >At the top menu, select <u>Options</u>  $\rightarrow$  Edit Templates.
- Once here, you can select "New Template" in the top righthand corner to make new templates.
- Notice that on the left side of the screen, you can see the Shared Templates. You can copy any of these to My Templates.
- ➢I suggest copying Active Meds Combined,Pain, Op Rx, and Vital Signs for quick access.
- Make personal template for your typical basic physical exam

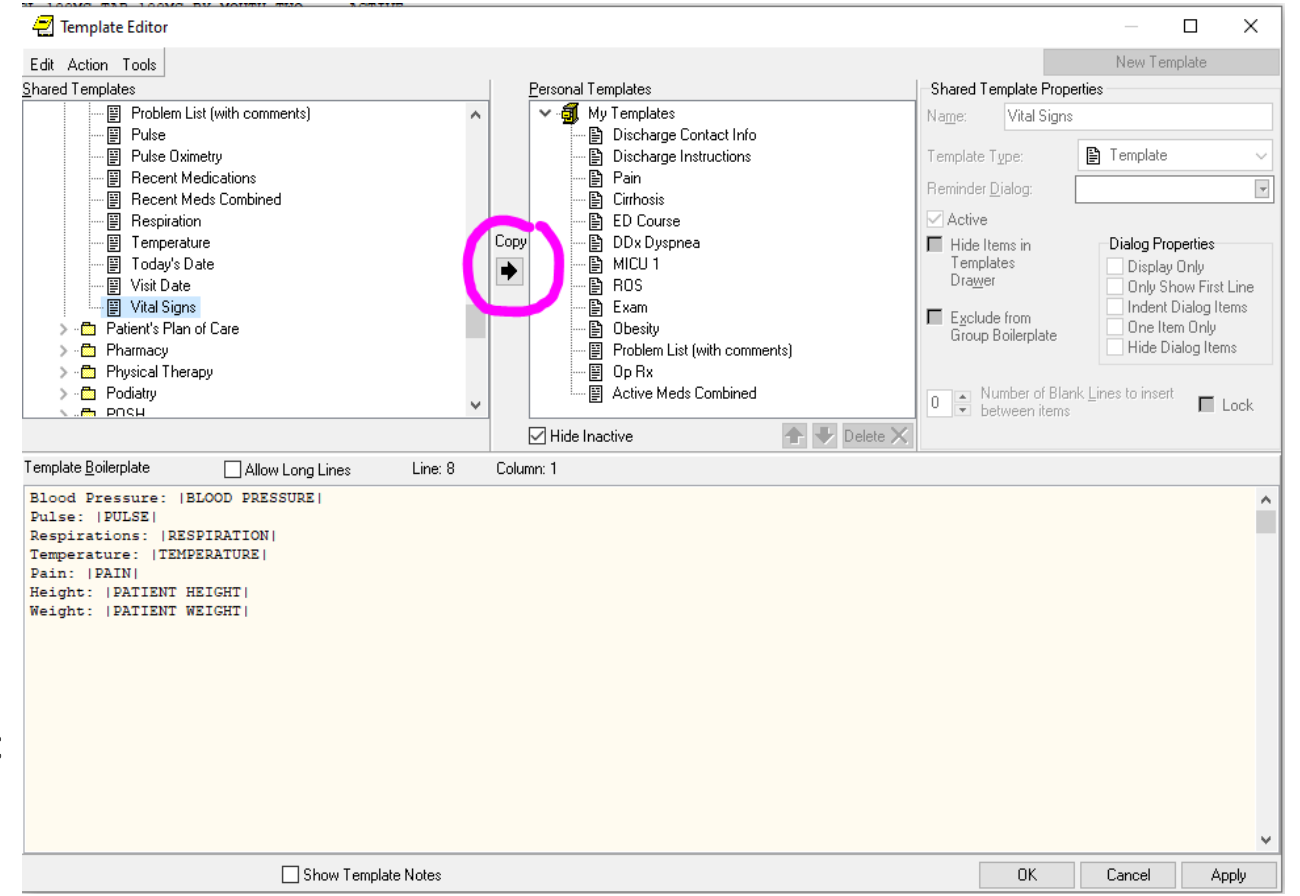

#### Lab Worksheet

>The most efficient way to view lab trends in CPRS

Under the labs tab, click Worksheet, the 4<sup>th</sup> option on the left side of the screen.

>You can make Test Groups to view sets of labs together (e.g. Chem7, CBC, iron studies).

> To steal Test Groups from other users, type in their name under "Persons with defined Test Groups."

➢To steal Shannon's, type in "Mcgue,Shannon R"

> Select one of the Test Groups.

Hit the "New" button under "Define Test Groups" to add it to your test groups.

➢ Press "OK" to save.

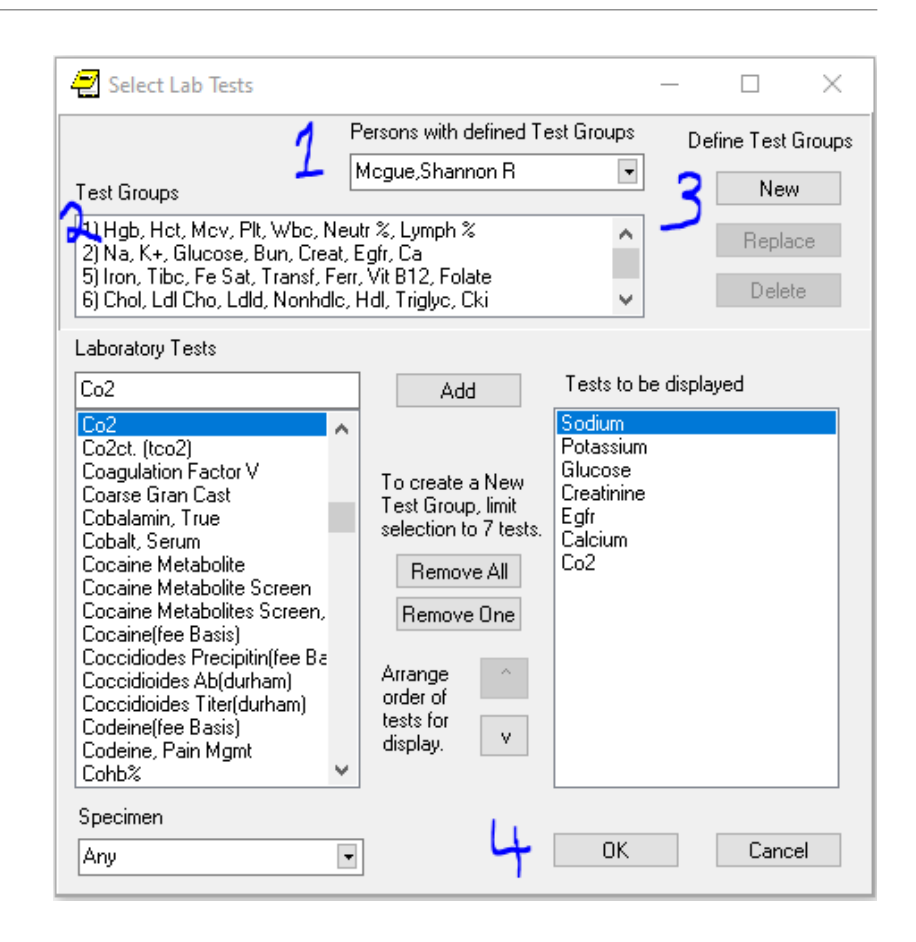

Lab Worksheet

To make your own Test Groups, choose "Remove All" to start from a blank slate.

Then type in the tests you want under "Laboratory Tests" and click "Add" to put them in the group.

>You can only add <u>7 tests</u> or it will not let you save the Test Group.

Once you have all the tests you want, click "New" to save the Test Group. Select Lab Tests × Persons with defined Test Groups Define Test Groups Mcgue, Shannon R • New. Test Groups 1) Hgb, Hct, Mcv, Plt, Wbc, Neutr %, Lymph %  $\land$ Replace 2) Na, K+, Glucose, Bun, Creat, Egfr, Ca 5) Iron, Tibc, Fe Sat, Transf, Ferr, Vit B12, Folate Delete 6) Chol, Ldl Cho, Ldld, Nonhdle, Hdl, Triglyc, Cki v Laboratory Tests Hepatitis C Panel Tests to be displayed Add Hepatitis A Profile epatitis Bis Antigen Hepatitis Bs Antibody Hepatitis B Core Antibody Hepatitis B Profile Hepatitis Bc Antibody-Igm To create a New Hepatitis B Core Antibody Hepatitis B Virus Dna Test Group, limit Hepatitis C Antibody Hepatitis Bc Antibody-Igg selection to 7 tests. Hepatitis Bc Antibody-Igm Hoy Rt-Por (qual) Hepatitis Be Antibody Remove All Hepatitis Be Antigen Hepatitis Bs Ag Results Remove One Hepatitis Bs Antibody Hepatitis Bs Antigen Arrange Hepatitis Bs Antigen(old) order of Hepatitis C Antibody tests for Hepatitis C By Rna V. display. Hepatitis C Panel Hepatitis C Virus Genotype Specimen OK Cancel • Any.

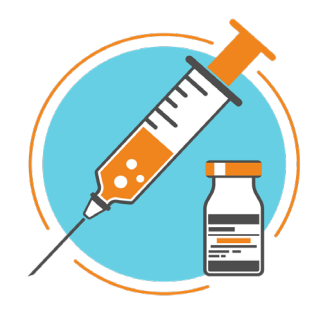

## Get Boosted!

➢CPRS Booster is an application that helps you save some time by adding a few keyboard shortcuts to CPRS. This is one of the most under-utilized CPRS tricks!!

#### ➤TO OPEN CPRS BOOSTER:

- ≻Open VA Shortcuts → DUR Shortcuts → CPRS Booster.
- >You'll need to do this every time you start up a computer.

► TO CUSTOMIZE:

- Press CTRL+H to pull up your shortcuts.
- >Under Signature Code, type in your 6 digit code that you use to sign orders/notes.
- INPATIENT: Under Provider 1, add your inpatient attending by typing in their lastname, firstname (Don't forget to update this when your attending changes).

➢ Click "OK" to save settings.

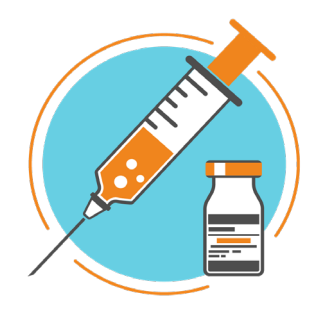

## Get Boosted!

Now that you are boosted, you can use shortcuts to sign notes/orders and cosign your attending.

#### ≻TO SIGN NOTES:

>When you have a note open and you are ready to sign it, simply press CTRL+S (or F1).

Then, press CTRL+P to cosign your attending. If this does not work, you may have typed their name in wrong. You can always press CTRL+H to update the settings.

#### ≻TO SIGN ORDERS:

≻ Choose <u>File</u>  $\rightarrow$  Refresh.

>When the screen is pulled up to sign orders, press CTRL+S to fill in your 6 digit code.

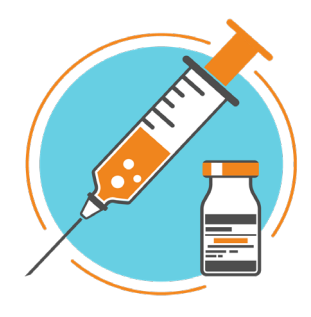

#### Get Boosted!

More shortcuts....

- ► TO MAKE ADDENDUMS:
  - Press CTRL+A to start an addendum to whatever note you have selected.
  - Note that you cannot use CTRL+A to select all in a note unless you go into CTRL+H and change your Booster settings.
- ≻TO MOVE THROUGH ALERT:
  - ➤To go to the next patient, press F12.

>Note: CPRS Booster is rolling out options to add *dot phrases*. To find tutorials on the app and advanced settings, press CTRL+H to open Booster, then click on link in upper righthand corner.

#### Get Boosted! – PRIME Edition

➢ For PRIME residents, you should also use Booster to add shortcuts for co-signing your PACT RN, MSA, PharmD, and attending. You can also make a shortcut for your f2f and phone clinic.

#### Minneapolis VA Informatics $\times$ Instructions: Fill out the fields below. Names of individuals (RN, MSA, etc) need TROUBLESHOOTING: CLICK HERE to exactly match the format in CPRS additional signer: last, first (no spaces). VIDEO TUTORIAL (13 MIN): CLICK HERE Skip any fields you won't need. Use the Function Keys to GO FASTER: CLICK HERE How To Use CPRS Booster? CLICK HERE Shortcuts That Use This: Assigned Function Key(s): Ctrl-N,Ctrl-B,Ctrl-R F2 Nurse hurst.carmen Nurse 2 Alt-N (ALT-ernate Nurse) Click here to assign MSA Ctrl-M, Ctrl-B, Ctrl-R F3 lewis,porsche Ctrl-F (Farmacist:P taken) Pharmacist Click here to assign watkins,alicia Signature Code \*\*\*\*\*\*\* F1 Ctrl-S F2F Clinic hl1-prime-f2f-a1 SHIFT-Ctrl-F (F-ace to face) F10 Phone Clinic SHIFT-Ctrl-P (P-hone) <u>F9</u> hl1-prime-phone-a1 VVC Clinic SHIFT-Ctrl-V (V-VC) Click here to assign Provider 1 Ctrl-P Click here to assign patel, sonal Want More Signers? Ctrl-U (F4): Unflags Alt-C: starts CPRS Ctrl-A (F11): Make Addendum Ctrl-I: I-anore Flaa Settings (click here) F12: Next Patient <u>0K</u>

# Where Do I Find...?

LABS, IMAGING, PROCEDURES, CONSULTS, DC SUMMARIES, OUTSIDE RECORDS

#### Labs

Start by clicking the **Lab** tab at the bottom of the screen.

➢ Default shows you the Most Recent labs.

➢ To view trends for labs, you can double click on any lab value to pull up a graph (but half the time, this does not load for me). The other option is to use <u>Worksheet</u>.

>In Worksheet, you can use the Test Groups you created in the "Set-Up" section of this powerpoint.

**TAKE NOTE:** Microbiology, Anatomic Pathology, and Blood Bank are separate sections (8<sup>th</sup>-10<sup>th</sup>) on the left side of the screen.

## Finding Imaging, Procedures, Etc.

 $\succ$ Radiology Reports: Select <u>Reports</u> on the bottom tabs  $\rightarrow$  Imaging

➢Radiology Images: Vista Imaging

Full cath/PFT Results: Vista Imaging

 $\geq$  Procedures: Some can be found under <u>Reports</u>  $\rightarrow$  Procedures (local only)

# Vista Imaging

➢This is where you will find EKGs, Radiographic imaging, PFTs, and some community consult reports (scanned care-in-the-community (CITC) consult notes).

To Access Vista Imaging:

- 1. Open patient chart.
- 2. Go to Tools  $\rightarrow$  Imaging (VISTA Imaging Display).
- 3. Input your PIN.
- 4. Once logged on, you can review images, open consult reports, and review EKGs.

## Consults & Discharge Summaries

#### Consults Tab

>This shows you all consults that have been placed.

>When a consult is completed, the initial consult note can be found here.

D/C Summ Tab

Discharge summaries will be found here.

> You should review this tab whenever you are getting a new patient!

|                      | New St |        |       |          |         |          |      |         |  |
|----------------------|--------|--------|-------|----------|---------|----------|------|---------|--|
| Cover Sheet Problems | Meds   | Orders | Notes | Consults | Surgery | D/C Summ | Labs | Reports |  |
|                      |        |        |       |          |         |          |      |         |  |

#### JLV: Outside VA Records

>JLV allows you to access outside hospital/office records (other VA systems, DoD, and some local hospitals like Duke and UNC).

To Access JLV:

- 1. Open patient chart.
- 2. Click the JLV in the top R corner of the chart.
- 3. Sign in with your VA PIV Card.

PRIME pro tip: For hospitals that aren't linked to JLV, try using Duke Citrix to access CareEverywhere on Epic

- 4. You will have a basic set of "widgets" open by default. You can modify which ones are present by clicking "Open Widget Tray."
- Recommended Widgets: Document and Images, Community health summaries and documents, Lab results, Medications-Outpatient, Radiology reports.

JLV – Sorting Results

>At the bottom righthand corner of each Widget, you can select "More" which opens a pop-up window with the results. Within the pop-up, you can filter results by selecting options or typing free text.

|                     | Start date:           | End date:          |                     |                |                                |                 |                   |           |       |                   |           |                       |               |           |
|---------------------|-----------------------|--------------------|---------------------|----------------|--------------------------------|-----------------|-------------------|-----------|-------|-------------------|-----------|-----------------------|---------------|-----------|
|                     | 02/28/2016            | 02/28/20           | 22 🛗 Ar             | oply <u>1</u>  | <u>w 2w 1m 3m 6m</u>           | <u>1y 2y 3y</u> | <u>5y 10y All</u> |           |       |                   |           |                       | <u>/28/22</u> |           |
| Allergies (3)       | Filter by Lab Test    | e e la la          | Filter by Lab Panel |                | Filter by Type                 |                 | Filter by         | Site      | ••    |                   |           |                       | R results r   | reduce th |
| Date Reco All       |                       | i                  | nor by Eab Fanor    | <b>`</b>       |                                | ~               |                   | 0.10      | ~     |                   |           |                       |               | Resul     |
| + NO<br>AS          | A troponin            |                    | × Remo              | ve All Filter  | s Show Graph/Ta                | able            |                   |           |       |                   |           | Close Filter          | port          | result    |
| + Mar 26, 2012 PR   |                       |                    |                     | If you dor     | 't see FEHR results rec        | duce the date   | range to 3m or    | less.     |       |                   |           |                       | 4             | Ν         |
| + Sep 07, 1999 TR   | 🔄 🕞 Collection Date 🗸 | Specimen<br>Source | Lab Test            | Result         | Interpretation                 | Units           | Ref Range         | Lab Panel |       | Туре              | Order Num | . Ordering HC         | TYPE          | AUTO      |
|                     | + Oct 08, 2021 06:57  | PLASMA             | TROPONIN I NEW      | <0.015         |                                | ng/mL           | 0 - 0.045         |           |       | CHEM              |           | DIXSON, J ALEXANDI    | MATURE        | 0.02      |
|                     | + Sep 24, 2020 09:57  | PLASMA             | TROPONIN I NEW      | <0.015         |                                | ng/mL           | 0 - 0.045         |           |       | CHEM              |           | LAI, CHRIS            | MATORE        | K/cmm     |
|                     | + Oct 10, 2019 07:48  | PLASMA             | TROPONIN I NEW      | <0.015         |                                | ng/mL           | 0 - 0.045         |           |       | CHEM              |           | KNAACK, I             | <u> 3RANS</u> | 0.2 %     |
|                     | + Jun 18, 2019 00:10  | BLOOD              | POC CTNI            | 0.00 ng/mL     |                                | ng/mL           | 0.0 - 0.49        |           |       | CHEM              |           | TREPANIE<br>BOLAND    |               | 0.0 %     |
|                     | + May 04, 2017 04:01  | PLASMA             | TROPONIN I NEW      | 0.034<br>ng/mL |                                | ng/mL           | 0 - 0.045         |           |       | CHEM              |           | TYSON, M              | laying 1-25   | 5 of 2095 |
|                     | + May 03, 2017 23:06  | PLASMA             | TROPONIN I NEW      | 0.047<br>ng/mL | н                              | ng/mL           | 0 - 0.045         |           |       | CHEM              |           | UTECHT, N<br>JONATHAI |               |           |
|                     | + Dec 20, 2016 09:34  | PLASMA             | TROPONIN I NEW      | 0.031<br>ng/mL |                                | ng/mL           | 0 - 0.045         |           |       | CHEM              |           | WEGERM/<br>ZACHARY    |               |           |
| Displaying 1-3 of 3 | + Dec 20, 2016 07:10  | PLASMA             | TROPONIN I NEW      | 0.034          |                                | ng/mL           | 0 - 0.045         |           |       | CHEM              |           | BEST, RAN             |               |           |
|                     | Displaying 1-11 of 11 |                    |                     |                |                                |                 |                   |           |       |                   |           | Show All              |               |           |
|                     |                       |                    |                     | + F            | eb 28, 2022 PROSTHE            | ETICS REQUE     | ST - DEFOR        | GE.       | DUD   | -                 |           | //                    | 8             |           |
|                     |                       |                    |                     |                | BATHROO                        | DM EQUIPME      | NT MARGU<br>JC    | ERITE     | DUR   |                   |           |                       |               |           |
|                     |                       |                    |                     | + F            | eb 28, 2022 ANESTHE<br>ANESTHE | SIA-POST        |                   | DFT,<br>E | • DUR |                   |           |                       |               |           |
|                     |                       |                    |                     | + F            | eb 28, 2022 VAAES AC           | CUTE INPATIE    | NT ZAK-           |           | • DUR |                   | ,         |                       |               |           |
|                     |                       |                    |                     | <              | 1 2 3 4 >                      | Displaying 1-2  | 25 of 1337        |           | More  | <u>e &gt;&gt;</u> |           |                       |               |           |

## **Outpatient Med History**

Vitala Consulation

This section helps you find medications that have dropped off the Meds tab.

"Please give me that great cream you gave me 3 years ago."

→ Go to the <u>Reports</u> tab → Clinical Reports → Pharmacy → Outpatient Medications

Select "All Results" to see full history.

Click on column heading "Drug Name" to sort alphabetically.

| Pladel Reports       Provider Summary         > Vists / Admissions                                                                                                    |                                         | Dharman Outratia    |               |             |            | COULT | he May 02 2022 | •          |                |     |            |           |     |                             |
|----------------------------------------------------------------------------------------------------|-----------------------------------------|---------------------|---------------|-------------|------------|-------|----------------|------------|----------------|-----|------------|-----------|-----|-----------------------------|
| <ul> <li>Allergies</li> <li>Patient Information</li> <li>Visits / Admissions</li> <li>Comp &amp; Pen Exams</li> <li>Dietelics</li> <li>Divergies Summary</li> <li>Laboratory</li> <li>Laboratory</li> <li>Medicine/CP</li> <li>Order</li> <li>Order</li> &lt;</ul> | vailable Reports                        | rnamacy outpatie    | nt Medication | is [From: ] | CANLICƏT N | COULI | to Mar 02,2022 | 1          |                |     |            |           |     |                             |
| <ul> <li>Pater Information</li> <li>Order Pange O Today O 1Week O 1Month O 6 Months O 1Year O 2Years (e) All Results</li> <li>Visits / Administrices</li> <li>Order Pange O Today O 1Week O 1Month O 6 Months O 1Year O 2Years (e) All Results</li> <li>Visits / Administrices</li> <li>Dietetics</li> <li>Dietetics</li> <li>Discharge Summay</li> <li>Laboratory</li> <li>Medicine/CP</li> <li>Outpatient Encounters / GAF Scores</li> <li>Optimistics</li> <li>Outpatient Medications</li> <li>- Adrive Outpatient Medications</li> <li>- Outpatient Medications</li> <li>- Adrive Outpatient Medications</li> <li>- Adrive Notation (SML)</li> <li>- Adrive Notation (SML)</li></ul>         | Allergies                               |                     | _             | _           | _          |       | _              | _          | _              |     | _          |           |     |                             |
| > Vist3 / Admissions           - Comp & Fen Exame           > Direcharge Summary           > Laboratory           > Laboratory           > Order F           > Order F           - All Medications           - All Medications           - Outpatient Rice Norial           - All V           - All V           - Outpatient Rice Norial           - All V           - Med Admin Listory (BCMA)                                                                                                    | Patient Information                     | 🔵 Date Range        | 🔘 Today       | 01\         | √eek ◯1    | Month | 🔘 6 Months     | 🔘 1 Year   | 2 Years        |     | All Result | 3         |     |                             |
| Comp & Pen Exams         Drug Name         PX #         Status         Quy         Exp/Canc Date         Issue Date         Last Fill Date         Rem         Provider         Codx/Fill         (+)         SIG           > Dietoises         GLAJFENESIN 100MG/SML (ALC.F         10305         ATVE         1         03/13/2022         02/11/2022         01/12/202         0         MAXE. 0         TAKE 0NE TABLET 60M(B) Y ML.           > Laboratory         Medicine/CP         34         10274         EXPIRED         34         02/17/2022         01/17/2022         0         MAX         0         TAKE 0NE TABLET 69M (B) Y ML.           > Outpaine Encounters / GAF Scores         10274         EXPIRED         30         02/17/2022         01/17/2021         0         MOD         01         SPRPAY 1SPRAY INT NOSE ONL.           > Outpaine Encounters / GAF Scores         Disp FOR ANDERALL 20M FTABLE         10168         EXPIRED         30         10/24/2021         09/22/2021         0         MOD         01         SPRPAY 1SPRAY INT NOSE ONL.           > Outpainer         Disp FOR ANDERALL 20M FTABLE         10145         DISCONTI         1         10/22/2021         09/22/2021         0         MCG         1.314         TAKE ONE HABLET BY MOUT <td< td=""><td>&gt; Visits / Admissions</td><td></td><td></td><td></td><td></td><td></td><td></td><td></td><td></td><td></td><td></td><td></td><td></td><td></td></td<>                                                                                                    | > Visits / Admissions                   |                     |               |             |            |       |                |            |                |     |            |           |     |                             |
| > Diechelics         GUAFENESIN 100MG/5ML (ALC-F         10305         ACTIVE         1         03/13/2022         02/11/2022         0         ZZTE         .768         TAKE 1 TEASPOONFUL BY MOU           > Laboratory         > Medicine/CP         10079         LEADRATORY         10279         EXPIRED         34         02/16/2022         01/17/2022         0         MAR         0         TAKE 0 TE ABLET 650M0)FUL BY MOUL           > Orders         ASPIRIN 325MG EC TAB         10274         EXPIRED         30         02/16/2022         01/18/2022         0         DN         213         TAKE 0 TE ABLET 650M0)FUL BY MOUL           > Orders         ALDXONDE HCL 4MG/SPRAY SO         1018         EXPIRED         30         02/16/2022         01/18/2022         0         DN         213         TAKE 0 NE TABLET 650M01FUL BY MOUTH           > Orders         ALDXONDE HCL 4MG/SPRAY SO         1018         EXPIRED         30         02/17/2021         10/12/2021         DN         213         TAKE 0 NE TABLET 650M01FUL HY           > ACtive Dupaient Recorders         ACtive Gupaient Medications         0145         DISCONTI         45         11/30/2021         09/22/2021         MCG         2.376         TAKE 0NE-HALF TABLET 650M01 <t< td=""><td> Comp &amp; Pen Exams</td><td>Drug Name</td><td></td><td>BX #</td><td>Status</td><td>Qty</td><td>Exp/Canc Date</td><td>Issue Date</td><td>Last Fill Date</td><td>Rem</td><td>Provider</td><td>Cost/Fill</td><td>[+]</td><td>SIG</td></t<>                                                                                                    | Comp & Pen Exams                        | Drug Name           |               | BX #        | Status     | Qty   | Exp/Canc Date  | Issue Date | Last Fill Date | Rem | Provider   | Cost/Fill | [+] | SIG                         |
| Discharge Summary         Discharge Summary                                                                                                    | > · Dietetics                           | GUAIEENESIN 100MG   |               | 10205       | ACTIVE     | 1     | 02/12/2022     | 02/11/2022 | 02/11/2022     | 0   | 7715       | 700       | 1   | TAKE 1 TEASDOONELIL BY MOLL |
| > - Laboratory         Intervent P130 51001 * LEADS1N         10274         EXPIRED         3         02718/2022         01717/2022         01747/2022         01747/2022         01748/2022         0         DOIL         213         TAKE DNE TABLET BY MOUTH           > Orders         > Outpatient Encounters / GAF Scores         NALDXONE HCL AMG/SPRAY SD         10168         EXPIRED         3         01717/2022         01747/2022         01748/2022         0         DOIL         .213         TAKE DNE TABLET BY MOUTH           > Outpatient Encounters / GAF Scores         Vibrations         DISP FOR ADDERALL 20MG TAB         30015         EXPIRED         3         01724/2021         09/24/2021         09/24/2021         09/24/2021         09/24/2021         09/24/2021         09/24/2021         09/24/2021         09/24/2021         09/24/2021         09/24/2021         09/24/2021         09/24/2021         09/22/2021         09/22/2021         09/22/2021         09/22/2021         09/22/2021         09/22/2021         09/22/2021         09/22/2021         09/22/2021         09/22/2021         09/22/2021         09/22/2021         0         MCG         1.445         TAKE DNE TABLET BY MOUTH           - Outpatient Medications         - Outpatient Medications         - Outpatient Medications         - Outpatient Medications <td< td=""><td>- Discharge Summary</td><td>INVALIDED STUDY</td><td>LEAD IN</td><td>10270</td><td>EVDIDED</td><td>24</td><td>03/16/2022</td><td>02/11/2022</td><td>01/24/2022</td><td>0</td><td></td><td>0</td><td></td><td>TAKE ONE TABLET (EOMO) BY M</td></td<>                                                                                                    | - Discharge Summary                     | INVALIDED STUDY     | LEAD IN       | 10270       | EVDIDED    | 24    | 03/16/2022     | 02/11/2022 | 01/24/2022     | 0   |            | 0         |     | TAKE ONE TABLET (EOMO) BY M |
| > Medicine/CP         April IN 323M0 EC 148         1024         1024         01012222         01012222         01012222         01012222         01012222         01012222         01012222         01012222         01012222         01012222         01012222         01012222         01012222         01012222         01012222         01012222         01012222         01012222         01012222         01012222         01012222         01012222         01012222         01012222         01012222         01012222         01012222         01012222         01012222         01012222         01012222         01012222         01012222         01012222         01012222         01012222         01012222         01012222         01012222         01012222         01012222         01012222         01012222         01012222         01012222         01012222         01012222         01012222         01012222         01012222         01012222         01012222         01012222         01012222         01012222         01012222         01012222         01012222         01012222         01012222         01012222         01012222         01012222         01012222         01012222         01012222         01012222         01012222         01012222         01012222         01012222         01012222         01012222         01012222 <td>&gt; Laboratory</td> <td></td> <td></td> <td>10273</td> <td></td> <td>34</td> <td>02/16/2022</td> <td>01/17/2022</td> <td>01/24/2022</td> <td>0</td> <td>MAD</td> <td>212</td> <td></td> <td>TAKE ONE TABLET (SOMOJET M</td>                                                                                                    | > Laboratory                            |                     |               | 10273       |            | 34    | 02/16/2022     | 01/17/2022 | 01/24/2022     | 0   | MAD        | 212       |     | TAKE ONE TABLET (SOMOJET M  |
| > Outpatient Encounters / GAF Scores         NALUATIONE HELL 4MG/3PMAPT SU         10182.         EXPIRED         2         1017/2021         10172/2021         0         Mob         .01         SPART SPHAPT SPHAPT MICH MOSe DM           > Outpatient Encounters / GAF Scores         DISP DR ADDERALL 20MG TAB         90015         EXPIRED         30         1012/2021         09/22/2021         09/22/2021         0         MLD         4.64.1         TAKE ONE TABLET BY MOUTH I           → All Medications         -         -         Added and in Listony (BCMA)         -         Added and in Listony (BCMA)         -         MCG         1.4445         TAKE ONE +AALF TABLET BY MOUTH I           - Active Med Admin Histony (BCMA)         -         -         Additional (BCMA)         -         45         11/30/2021         09/22/2021         0         MCG         1.4445         TAKE ONE +AALF TABLET BY MOUTH I           - Active Med Admin Histony (BCMA)         -         -         Addition Bittony (BCMA)         -         -         MCG         2.376         TAKE ONE +AALF TABLET BY MOUTH I           - Active Med SWith Allergies         -         -         01/22/2021         09/22/2021         09/22/2021         0         MCG         2.376         TAKE ONE +AALF TABLET BY MOUTH I           -                                                                                                    | > Medicine/CP                           | ASPININ 323MG EU 17 |               | 10274       | EXPINED    | 30    | 11/11/2022     | 10/10/2022 | 10/10/2022     | 0   | DUN        | .213      |     | CODAVI CODAVINTO NOCE ON    |
| > Outpatient Encounters / GAF Scores         DISP FUH ADDERALL 20MG 1/AB         9001-32.22/2021         09/24/2021         09/24/2021         09/24/2021         09/24/2021         09/24/2021         0         MGG         1.314         TAKE UNE TABLET BY MOUTH <ul> <li>All Medications</li> <li>Active Outpatient Medications</li> <li>Outpatient Medications</li> <li>Outpatient Medications</li> <li>Outpatient Medications</li> <li>Outpatient Medications</li> <li>Outpatient Medications</li> <li>Outpatient RX Profile</li> <li>Active Outpatient RX Profile</li> <li>Active IV</li> <li>All IV</li> <li>Usin Draw</li> <li>Med Admin Log (BCMA)</li> <li>Med Admin Log (BCMA)</li> <li>Active Meds With Allergies</li> <li>Problem List</li> <li>Progress Notes</li> <li>Radiology</li> <li>Surgery Reports</li> <li>Vital Signs</li> <li>Articosgulation Flowsheet</li> <li>Health Signs</li> <li>Articosgulation Flowsheet</li> <li>Health Signs</li> <li>Articosgulation Flowsheet</li> <li>Health Signs</li> <li>Articosgulation Flowsheet</li> <li>Health Signs</li> <li>Articosgulation Flowsheet</li> <li>Health Signs</li> <li>Articosgulation Flowsheet</li> <li>Health Signs</li> <li>Articosgulation Flowsheet</li> <li>Health Signs</li> <li>Articosgulation Flowsheet</li> <li>Articosgulation Flowsheet</li></ul>                                                                                                    | > · Orders                              | NALUXUNE HUL 4MG    | SPRAY SU      | 10168       | EXPIRED    | 2     | 11/11/2021     | 10/12/2021 | 10/13/2021     | U   | MUU        | .01       |     | SPRAY I SPRAY INTO NUSE UN. |
| <ul></ul>                                                                                                    | Outpatient Encounters / GAF Scores      | DISP FUR ADDERALL   | 20MG TAB      | 90015       | EXPIRED    | 30    | 10/24/2021     | 09/24/2021 | 09/24/2021     | U   | HAID       | 4.641     |     | TAKE UNE TABLET BY MUUTH I  |
| All Medications Additions Additional Control of Control of Control             | ✓ Pharmacy                              | ACETAMINOPHEN 32    | omgi tab      | 10145       | DISCONTI   | 1     | 10/22/2021     | 09/22/2021 | 09/23/2021     | 0   | MCG        | 1.314     |     | TAKE UNE TABLET BY MOUTH    |
| Active Outpatient Medications     Outpatient Medications     Outpatien                  | All Medications                         | AMLODIPINE BESYLA   | TE 10MG TAB   | 10145       | EXPIRED    | 45    | 12/21/2021     | 09/22/2021 | 09/23/2021     | 0   | MCG        | 1.4445    |     | TAKE ONE-HALF TABLET BY MO. |
| Outpatient Medications     Outpatient RX Profile     Active IV     All IV     Unit Dose     Med Admin History (BCMA)     Med Admin Log (BCMA)     Hetal//DTC/Non-VA Meds     Women's Health: Potentially Unsafe Me     Active Meds With Allergies     Problem List     Progress Notes     Radiology     Surgery Reports     Vital Signs     Articogulation Flowsheet     Health Comman.                                                                                                    | Active Outpatient                       | LISINOPRIL 20MG TAI | 3             | 10145       | DISCONTI   | 45    | 11/30/2021     | 09/22/2021 | 09/23/2021     | 0   | MCG        | 2.376     |     | TAKE ONE-HALF TABLET BY MO  |
| Uurpatent RX Profile     Active IV     Ault V     Ault V     Unit Dose     Med Admin Log (BCMA)     Med Admin Log (BCMA)     Med Admin Log (BCMA)     Herbal/OTC/Non-VA Meds     Women's Health: Potentially Unsafe Me     Active Meds With Allergies     Progress Notes     Progress Notes     Progress Notes     Surgery Reports     Vital Signs     Articoagulation Flowsheet     Herbal/OTC/Non-Va                                                                                                    | - Outpatient Medications                |                     |               |             |            |       |                |            |                |     |            |           |     |                             |
| Active IV     Addition Log (BCMA)     Med Admin Log (BCMA)     Med Admin Log (BCMA)     Med Admin Log (BCMA)     Heital/OTC/NorVA Meds     Vomen's Health: Potentially Unsafe Me     Active Meds With Allergies     Problem List     Progress Notes     Progress Notes     Surgery Reports     Vital Signs     Articoggulation Flowsheet     Articoggulation Flowsheet                                                                                                    |                                         |                     |               |             |            |       |                |            |                |     |            |           |     |                             |
| All IV     -Unit Dose     -Med Admin History (BCMA)     -Med Admin Log (BCMA)     -Med Admin Log (BCMA)     -Heibal//DTC/Non-VA Meds     -Women's Health: Potentially Unsafe Mea     -Active Meds With Allergies     -Problem List     -Progress Notes     -Radiology     Surgery Reports     -Vital Signs     -Vital Signs     -Vit                  | -Active IV                              |                     |               |             |            |       |                |            |                |     |            |           |     |                             |
| Unit Dose     Unit Dose     Med Admin History (BCMA)     Med Admin Log (BCMA)     Hetad/OT C/Non-VA Meds     Women's Health: Potentially Unsafe Me     Active Meds With Allergies     Problem List     Progress Notes     Radiology     Surgery Reports     Vital Signs     Articoagulation Flowsheet     Health: Downeut                                                                                                    | - ALIV                                  |                     |               |             |            |       |                |            |                |     |            |           |     |                             |
| Med Admin Log (BCMA)     Med Admin Log (BCMA)     Herbal/OTC/Nor-VA Meds     Women's Health: Potentially Unsafe Mei     Active Meds With Allergies     Problem List     Progress Notes     Progress Notes     Surgery Reports     Vital Signs     Articoagulation Flowsheet     Articoagulation Flowsheet                                                                                                    | Unit Dose                               |                     |               |             |            |       |                |            |                |     |            |           |     |                             |
| Med Admin Log (BUMA)     Herbal/OTC/Non-VA Meds     Hommer Shealth: Potentially Unsafe Mei     Active Meds With Allergies     Problem List     Problem List     Progress Notes     Surgery Reports     Vital Signs     Articoagulation Flowsheet Health Surgery                                                                                                    | Med Admin History (BCMA)                |                     |               |             |            |       |                |            |                |     |            |           |     |                             |
| Herbal/UTC/Non-VA Meds                                                                                                    | - Med Admin Log (BUMA)                  |                     |               |             |            |       |                |            |                |     |            |           |     |                             |
|                                                                                                    | - Herbal/UTC/Non-VA Meds                |                     |               |             |            |       |                |            |                |     |            |           |     |                             |
| -Active Meds With Allergies     -Problem Lis     -Progress Notes     -Radiology     -Surgery Reports     -Vrid Signs     -Articoagulation Flowsheet                                                                                                    | - Women's Health: Potentially Unsafe Me |                     |               |             |            |       |                |            |                |     |            |           |     |                             |
| Problem List     Progress Notes     Adology     Surgery Reports     Vital Signs     Articoagulation Flowsheet                                                                                                    | Active Meds With Allergies              |                     |               |             |            |       |                |            |                |     |            |           |     |                             |
| Progress Notes     Rediology     Surgery Reports     Vital Signs     Articoagulation Flowsheet                                                                                                    | > Problem List                          |                     |               |             |            |       |                |            |                |     |            |           |     |                             |
| Haddology     Surgey Reports     Vital Signs     Anticoagulation Flowsheet     Health Summeru                                                                                                    | > Progress Notes                        |                     |               |             |            |       |                |            |                |     |            |           |     |                             |
| Surgery Reports                                                                                                    | > Hadiology                             |                     |               |             |            |       |                |            |                |     |            |           |     |                             |
| Vital Signs Vital Signs Vital              | - Surgery Reports                       |                     |               |             |            |       |                |            |                |     |            |           |     |                             |
| Antroagulaton Howsheet                                                                                                    | - Vital Signs                           |                     |               |             |            |       |                |            |                |     |            |           |     |                             |
| Health Summaria                                                                                                    | Anticoagulation Flowsheet               |                     |               |             |            |       |                |            |                |     |            |           |     |                             |
|                                                                                                    | > Health Summary                        | Drug Name           |               |             |            |       |                |            |                |     |            |           |     |                             |
| HUR HEPORTS CUAIFENESIN 100MG/SML (ALC-F/SF) 120ML                                                                                                    |                                         | GUAIFENESIN 1001    | IG/5ML (ALC   | -F/SF) 1    | 20ML       |       |                |            |                |     |            |           |     |                             |
| Uept. of Defense Hepots Issue Date                                                                                                    | Dept. of Defense Heports                | Issue Date          |               |             |            |       |                |            |                |     |            |           |     |                             |
| - Imaging (local only) 02/11/2022                                                                                                    | Imaging (local only)                    | 02/11/2022          |               |             |            |       |                |            |                |     |            |           |     |                             |
| -uraphing (local only) SIG                                                                                                    | Graphing (local only)                   | SIG                 |               |             |            |       |                |            |                |     |            |           |     |                             |
| Lao Slaus TEASPOONFUL BY MOUTH AS NEEDED                                                                                                    | Lab Status                              | TAKE 1 TEASPOONI    | OL BY MOUT    | H AS NEE    | IDED       |       |                |            |                |     |            |           |     |                             |
| -Biod Bank Hepott                                                                                                    | Blood Bank Heport                       | Facility: DURHAM    | VA MEDICAL    | CENTER      |            |       |                |            |                |     |            |           |     |                             |
| Anatomic Pathology                                                                                                    | > Anatomic Pathology                    |                     |               |             |            |       |                |            |                |     |            |           |     |                             |
| Luetence Prome                                                                                                    | Dietetics Profile                       |                     |               |             |            |       |                |            |                |     |            |           |     |                             |

# Finding text (~Ctrl F)

 $\succ$  To search through notes, select <u>View</u>  $\rightarrow$  Search for Text (within current view)  $\rightarrow$  type in whatever you are looking for, such as a drug name or diagnosis.

➢If you want to broaden your search, you can go to <u>View</u> → Custom View → increase the "Max Number to Return."

# Inpatient Tips & Tricks

PRINTING, ALERTS, NOTES, ORDERS, ADMISSIONS, MEDS

#### Printer Set-Up

>You can't do this from home, but if you are on a VA computer....

#### ► NETWORK PRINTER

- $\succ$ Go to VA Shortcuts  $\rightarrow$  DUR Shortcuts  $\rightarrow$  Durham Secure Print (double click to open app).
- >When you are printing, select DurhamSecurePrint as the printer.
- > Find a network computer and plug in your PIV card to release your print jobs.

#### ►LOCAL PRINTER

- $\succ$ Go to VA Shortcuts  $\rightarrow$  DUR Shortcuts  $\rightarrow$  Printers
- > Find the exact name of the printer you want. Double click to set up.

#### Writing Inpatient Notes

Choose "New Note." You may have to select a visit if the patient is not already admitted.

Choose the appropriate Progress Note Title. For Gen Med, this is MEDICINE-DAILY PROGRESS.

A default template will come up. If you want to create a blank note instead, press "Cancel." Then you can copy over the note from the previous day.

>See tips for what to do with a copied note on the next slide.

➢ If you make a mistake, Add Addendum → "Please delete this note" → Sign → Tag Lisa
Klatt or LeAndria Dingle as cosigner
Note: For all CPRS notes, don't delete ar

*Note:* For all CPRS notes, don't delete any required sections because many are used for metric tracking.

# **Copying Notes**

If you copy the prior day's note, you need to update several sections. Now you can use your saved templates to do that!

>When you have a note open, you can find templates in bottom L corner. Double click on a template to pull into note.

In progress notes, you will want to update Vital Signs, Active Meds, and Pain.

In discharge instructions, you should use Op Rx to update the outpatient medication list.

Don't forget to update other info in the note (e.g. Attending name, Telemetry, VTE prophylaxis).

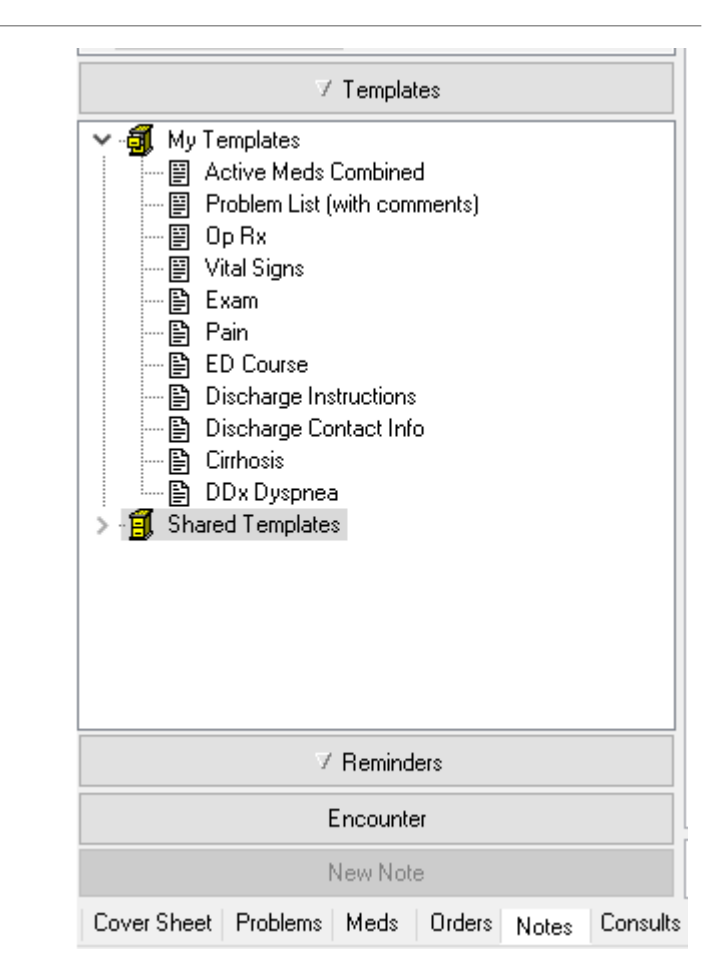

## Finding @@@

>You cannot sign a note until all @@@ sections are filled. (Think of this as \*\*\* in Epic.)

> To find @@@, right click and select "Find in Selected Note."

## Prepping Notes Ahead of Time

➤ You may want to prep notes a day ahead of time, such as starting the next day's notes when you are on call so you can save yourself time post-call.

➢ If you do this, you'll need to change the date before you actually sign the note.

➢ In an open note, select "Change" in the upper R corner of the note to open a box where you can change the time and author.

Changing the Author is useful if you want to sign over your discharge instructions or summaries for another resident to finish.

| 2@10:00                                               |                                                                      |                                                                                                    |                                                                     |                                                             |                                                       |                                                                |                                                        |                       |                                                                       |              |   |       |    | Cł          | nange . |   |
|-------------------------------------------------------|----------------------------------------------------------------------|----------------------------------------------------------------------------------------------------|---------------------------------------------------------------------|-------------------------------------------------------------|-------------------------------------------------------|----------------------------------------------------------------|--------------------------------------------------------|-----------------------|-----------------------------------------------------------------------|--------------|---|-------|----|-------------|---------|---|
| rogress Note Properties                               |                                                                      |                                                                                                    |                                                                     |                                                             |                                                       |                                                                |                                                        | _                     |                                                                       |              |   |       | _  |             | ٦       | ^ |
| Progress Note Title:<br>Date/Time of Note:<br>Author: | MEDIC<br>MEDIC<br>MEDIC<br>MEDIC<br>MEDIC<br>PRIME<br>PRIME<br>Mar 1 | CINE-C<br>CINE-F<br>CINE-F<br>CINE-T<br>CINE-T<br>CINE-C<br>CINE-C<br>E-RETU<br>E-GAP<br>J,2022<br>e,Shar | DAILY<br>ADMIS<br>RESID<br>RESID<br>DAILY<br>DISCH<br>JRN 4<br>@10: | PROG<br>ENT A<br>ENT S<br>SFER A<br>PROG<br>IARGE<br>APPOII | RESS<br>DMIS<br>ERVIO<br>ACCE<br>RESS<br>INST<br>NTME | (MSH<br>2 (MSH<br>SSION<br>CE TR/<br>PT<br>(MSH<br>RUCT<br>ENT | F)<br>IA)<br>NOTE<br>ANSFE<br>IONS                     | E (M:<br>ER (N<br>(MS | 5HA)<br>15HF)<br>HD)<br>716] 💌                                        |              |   | <br>~ | Ca | DK<br>Incel |         |   |
| Select                                                | Date/T                                                               | īme                                                                                                    |                                                                     |                                                             |                                                       |                                                                |                                                        |                       |                                                                       |              | 1 |       |    |             |         |   |
| E<br>50<br>11<br>2<br>2                               | Mon<br>7<br>3 14<br>2 21<br>7 28                                     | Marc<br>Tue<br>[1]<br>8<br>15<br>22<br>29                                                                 | xh 1, 2<br>Wed<br>9<br>16<br>23<br>30                               | 2022<br>Thu<br>3<br>10<br>17<br>24<br>31                    | Fri<br>4<br>11<br>18<br>25                            | Sat<br>5<br>12<br>19<br>26                                     | 10:0<br>6<br>7<br>8<br>9<br>10<br>11<br>12<br>13<br>13 |                       | :00 - ▲<br>:05 -<br>:10<br>:15 -<br>:20<br>:25<br>:30 -<br>:35<br>:40 | OK<br>Cancel |   |       |    |             |         | l |
| Te                                                    | iday                                                                 |                                                                                                    |                                                                     |                                                             |                                                       | 2                                                              | No                                                     | iW                    | Midnight                                                              |              |   |       |    |             |         |   |

#### Inpatient Order Shortcuts

➤To order morning labs, open Add New Orders → 72 Frequent Labs → hold down CTRL to select multiple at once.

To find the order sets that are available when you are going through the Admission Order Set, open Add New Orders -  $\rightarrow$  5 Admissions/Transfers  $\rightarrow$  2 Medicine  $\rightarrow$  look under **Medicine Specific Diagnoses Orders**.

> To find diabetes order sets  $\rightarrow$  open <u>Add New Orders</u>  $\rightarrow$  58 Inpatient Diabetes

➢ For common outpatient orders, you can select <u>Clinic Screens</u> (right under Add New Orders) → 25 Primary Care Screen *or* 26 Prime Clinic Screen.

>Remember to write **DELAYED** orders when you are admitting a patient from the ED

# Alerting for Lab Results (Inpatient or Outpatient)

#### **Alert When Results**

> These instructions will help if someone else has ordered a test and you want to see the result, or if you have ordered a test and want someone else to get the result. Useful for following up results for other teams when you are on call!

- 1. Go to the Order tab.
- 2. Highlight the pending order.
- 3. Right click and choose Action  $\rightarrow$  Alert when Results
- 4. You can alert only 1 additional person when using this option.